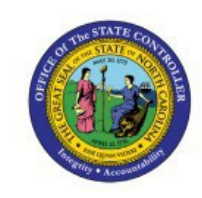

# **INQUIRE ON DETAIL BALANCE**

**QUICK REFERENCE GUIDE GL-50** 

### Purpose

The purpose of this Quick Reference Guide (**QRG**) is to provide step-by-step instruction on how to inquire on detail balances in the North Carolina Financial System (**NCFS**).

## Introduction and Overview

The Inquire on Detail Balances segment allows users to review account balances and the transactions impacting them within a specific timeframe in the North Carolina Accounting System (**NCFS**). This Quick Reference Guide (**QRG**) also provides instructions on saving frequently used search parameters for easier access.

## Inquire on Detail Balances

To Inquire on Detail Balances in NCFS, please follow the steps below:

- 1. Log in to the NCFS portal with your credentials to access the system.
- 2. On the **Home** page, click the **General Accounting** tab and select the **General Accounting Dashboard** app.

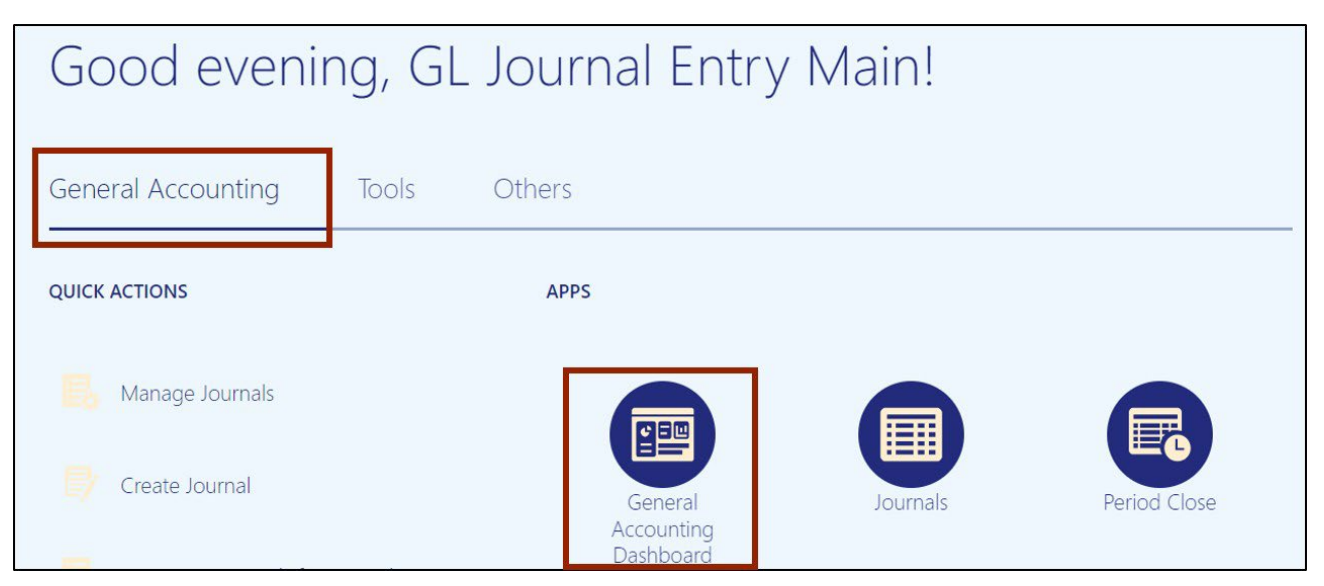

3. On the **General Accounting Dashboard** page, click the **Tasks** []] icon and select **Inquire on Detail Balances** from the **Tasks** pane.

| Data/Joness Ser 10C CARFU 10 Drought<br>General Accounting Dashboard                                                                                                    | Journals<br>Manage Journals<br>Create Journal<br>Create Journal in Spreadsheet                                                                              |
|----------------------------------------------------------------------------------------------------|----------------------------------------------------------------------------------------------------|
| A Account Monitor                                                                                                    | Import Journals                                                                                                    |
| Veer + Former + J C Colesch Account Group None Currency 4                                                                                                    | Manage Approvals Period Close     Manage Accounting Periods     Translate Balances     Close Monitor Inquiry and Reporting     Inquire and Analyze Balances |
| No data to display.                                                                                                    | <ul> <li>Inpuire on Detail Balances</li> </ul>                                                                                                    |
| Polance Idda 19 Antonio Particularia Antonio Antonio Antoni | Planning and Budgeting                                                                                                    |
| Residue Martino, Nay Incor Encs                                                                                                    | Create Budgets in Spreadsheet     Correct Budget Import Errors                                                                                              |

User Tip: Users entering this screen for the first time, might have to select Data Access Set (top left corner) if it does not default to NC Cash US.

4. Enter the desired search parameters then click search.

| ≡ <b>NCFS</b>               |            |   |                    |                            |   |              |                       |                 |      |
|-----------------------------|------------|---|--------------------|----------------------------|---|--------------|-----------------------|-----------------|------|
| Data Access Set: NC CASH US | [Change]   |   |                    |                            |   |              |                       |                 |      |
| Inquire on Detail Ba        | alances    |   |                    |                            |   |              |                       |                 |      |
| A Search                    |            |   |                    |                            |   |              |                       |                 |      |
| * Ledger or Ledger Set      | NC CASH US | • | * Agency           | 1400                       | • | * Project    | All Project Values    | •               |      |
| * From Accounting Period    | Dec-24     | • | * Budget Fund      | All Budget Fund Values     | • | * Inter Fund | All Inter Fund Values | •               |      |
| * To Accounting Period      | Dec-24     | • | * Account          | 53110000                   | • | * Future 1   | All Future 1 Values   | •               |      |
| * Currency                  | USD        | • | * Agency Mgmt Unit | All Agency Mgmt Unit Value | • | * Future 2   | All Future 2 Values   | •               |      |
| * Currency Type             | Total      | • | * Agency Program   | All Agency Program Values  | • | * Future 3   | All Future 3 Values   | •               |      |
| * Scenario                  | Actual     | • | * Funding Source   | All Funding Source Values  | • | ]            | _                     |                 |      |
|                             |            |   |                    |                            |   |              | [                     | Sea <u>r</u> ch | Save |

Note: You can save frequently used searches by clicking save, name the search, and click ok. You will find your saved search parameter under saved searches on your Inquire on Detail Balances screen.

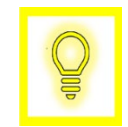

User Tip: Data Access Set (top left corner) and Ledger or Ledger Set must be the same to ensure hyperlinks work in the following steps.

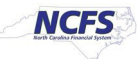

5. Under your search results, click on the **Period Activity (USD)** Hyperlink to view additional transaction details.

| Search Results                |                     |                   |                |            |            |          |          |          |                            |                       |                      |
|-------------------------------|---------------------|-------------------|----------------|------------|------------|----------|----------|----------|----------------------------|-----------------------|----------------------|
| View <b>v</b> Format <b>v</b> | 严 🖙 🗉               | Freeze 🛒 Deta     | ch 📣 Wrap      |            |            |          |          |          |                            |                       |                      |
|                               |                     |                   |                |            |            |          |          |          |                            |                       |                      |
| Account                       | Agency Mgmt<br>Unit | Agency<br>Program | Funding Source | Project    | Inter Fund | Future 1 | Future 2 | Future 3 | Beginning Balance<br>(USD) | Period Activity (USD) | Ending Balance (USD) |
| 53110000                      | 1401000             | 0000000           | 0000           | 0000000000 | 000000     | 0000     | 000000   | 00000    | 5,285.01                   | 4,393.03              | 9,678.04             |
| 53110000                      | 1401000             | 0000000           | 1000           | 0000000000 | 000000     | 0000     | 000000   | 00000    | 0.00                       | 0.00                  | 0.00                 |
| 53110000                      | 1402000             | 0000000           | 0000           | 0000000000 | 000000     | 0000     | 000000   | 00000    | 0.00                       | 0.00                  | 0.00                 |
| 53110000                      | 1402456             | 0000000           | 0000           | 0000000000 | 000000     | 0000     | 000000   | 00000    | 0.00                       | 0.00                  | 0.00                 |
| 53110000                      | 1406200             | 0000000           | 0000           | 0000000000 | 000000     | 0000     | 000000   | 00000    | 0.00                       | 0.00                  | 0.00                 |
| 53110000                      | 1406200             | 0000000           | 1000           | 000000000  | 000000     | 0000     | 000000   | 00000    | 0.00                       | 0.00                  | 0.00                 |

Note: If several journals appear under the *Search Results*, determine the relevant Accounting Period, and select the Journal associated to that period.

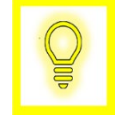

User Tip: Users can export desired data to Excel by selecting the "Export All to Excel [ $\mathbb{P}$ ] icon.

6. The journal information appears, displaying the Journal Batch, Journal Name, and amounts. To view detailed journal information, click the journal hyperlink.

| Data | Access Set: NC CASH US              |                     |                                      |                          |                        |          |          |              |            |          |         |
|------|-------------------------------------|---------------------|--------------------------------------|--------------------------|------------------------|----------|----------|--------------|------------|----------|---------|
| Jou  | umal Lines: 1400-102000-53110000-   | 1401000-0000000-    | 0000-00000000-00000-0000-00000-00000 |                          |                        |          |          |              |            |          | Dgne    |
| 14-  |                                     |                     |                                      |                          |                        |          |          |              |            |          |         |
| 1    | Treeze gjoros                       |                     |                                      |                          |                        |          |          |              |            |          |         |
|      | Journal Batch                       | lournal             |                                      | Line Assessmentions Data | Accounting Data Source | Source   | Catagony | Entered      |            | Accounte | d (USD) |
|      |                                     | ood mar             |                                      | ~ `                      | Accounting out         | ooaree   | category | Debit        | Credit     | Debit    | Credit  |
|      | Payables A 55288880000004 5528945 N | 04-12-2024 Payments | 1                                    | 00                       | 12/4/24                | Payables | Payments | 442.85 USD   |            | 442.85   |         |
|      | Payables A 5565901000001 5565907 N  | 11-12-2024 Payments | 8                                    |                          | 12/11/24               | Payables | Payments | 198.75 USD   |            | 198.75   |         |
|      | Payables A 5574213000004 5574293 N  | 11-12-2024 Payments | 2                                    | 66 1                     | 12/11/24               | Payables | Payments | 4,152.06 USD |            | 4,152.05 |         |
|      | Payables A 5574213000004 5574283 N  | 11-12-2024 Payments | 2                                    | 87 1                     | 12/11/24               | Payables | Payments |              | 398.62 USD |          | 398.62  |

Note: You can continue drilling down to retrieve additional information by selecting a Hyperlink on any item that is blue.

7. Click **Done** to return to Inquiry on Detail Balances Screen.

| Data | Access Set: NC CASH US             |                                                                                                    |             |                           |                            |                                                    |                             |                   |               | J      |
|------|------------------------------------|----------------------------------------------------------------------------------------------------|-------------|---------------------------|----------------------------|----------------------------------------------------|-----------------------------|-------------------|---------------|--------|
| Jou  | mal Lines: 1400-102000-53110000-   | 1401000-0000000-0000-0000000-00000-00000-0000                                                         |             |                           |                            |                                                    |                             |                   |               | Dgne   |
|      |                                    | Ledger NC CASH US                                                                                     |             |                           |                            |                                                    |                             |                   |               |        |
|      |                                    | Account Description OFFICE OF THE STATE CONTROLLER-OSC 1000 OFFICE OF STATE CONTROLLER BC 14100-GENER | AL OFFICE S | SUPPLIES-ADMINISTRATION - | OSC-DEFAULT AGENCY PROGRAM | UNDESIGNATED-DEFAULT PROJECT-DEFAULT BUDGET FUND-D | EFAULT Future 1-DEFAULT Fut | ure 2-DEFAULT Fut | ure 3         |        |
| Ve   | w 🕶 Format 🕶 📅 📴 📰 Freeze 🔐 Detaci | a 🚽 Wrap                                                                                              |             |                           |                            |                                                    |                             |                   |               |        |
| 1    |                                    |                                                                                                    |             |                           |                            |                                                    |                             |                   |               |        |
|      |                                    |                                                                                                    |             |                           |                            |                                                    | Entered                     |                   | Accounted (US | SD)    |
|      | Journal Batch                      | Journal                                                                                               | Line        | Accounting Date           | Source                     | Category                                           | Debit                       | Credit            | Debit         | Credit |
|      | Payables A 5528885000004 5528945 N | 04-12-2024 Payments                                                                                   | 100         | 12/4/24                   | Payables                   | Payments                                           | 442.85 USD                  |                   | 442.85        |        |
|      | Payables A 5555901000001 5555907 N | 11-12-2024 Payments                                                                                   | 9           | 12/11/24                  | Payables                   | Payments                                           | 196.75 USD                  |                   | 198.75        |        |
|      | Payables A 5574213000004 5574293 N | 11-12-2024 Payments                                                                                   | 268         | 12/11/24                  | Payables                   | Payments                                           | 4,152.05 USD                |                   | 4,152.05      |        |
|      | Payables A 5574213000004 5574293 N | 11-12-2024 Payments                                                                                   | 287         | 12/11/24                  | Payables                   | Payments                                           |                             | 398.62 USD        |               | 398.62 |

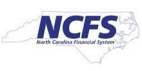

8. To save search parameters that are frequently used, from the **Inquire on Detail Balances** screen select **save.** 

| ≡ <b>NCFS</b>               |            |   |                    |                            |   |              |                       |                 |      |
|-----------------------------|------------|---|--------------------|----------------------------|---|--------------|-----------------------|-----------------|------|
| Data Access Set: NC CASH US | S [Change] |   |                    |                            |   |              |                       |                 |      |
| Inquire on Detail B         | alances    |   |                    |                            |   |              |                       |                 |      |
| A Search                    |            |   |                    |                            |   |              |                       |                 |      |
| * Ledger or Ledger Set      | NC CASH US | • | * Agency           | 1400                       | • | * Project    | All Project Values    | •               |      |
| * From Accounting Period    | Dec-24     | • | * Budget Fund      | All Budget Fund Values     | • | * Inter Fund | All Inter Fund Values | •               |      |
| * To Accounting Period      | Dec-24     | • | * Account          | 53110000                   | • | * Future 1   | All Future 1 Values   | •               |      |
| * Currency                  | USD        | • | * Agency Mgmt Unit | All Agency Mgmt Unit Value | • | * Future 2   | All Future 2 Values   | •               |      |
| * Currency Type             | Total      | • | * Agency Program   | All Agency Program Values  | • | * Future 3   | All Future 3 Values   | •               |      |
| * Scenario                  | Actual     | • | * Funding Source   | All Funding Source Values  | • |              |                       |                 |      |
|                             |            |   |                    |                            |   | -            |                       | Sea <u>r</u> ch | Save |

9. Name the search and select OK.

| Future 3 | All Futur | e 3 Values   | •   |        |
|----------|-----------|--------------|-----|--------|
|          | Create    | Saved Search | ;   | <      |
|          | * Name    | QRG Example  |     |        |
|          | Set as D  | efault 🖌     |     |        |
|          |           |              | ок  |        |
| g Source | TOJect    | inter i      | unu | Future |

Note: You can check "Set as Default" to save these parameters as your default on the Inquire on Detail Balances screen.

10. Saved searches appear under the Saved Search dropdown.

| Data Access Set: NC CASH U | S [Change] |                                      |                            |              |                       |        |      |              |                                  |      |
|----------------------------|------------|--------------------------------------|----------------------------|--------------|-----------------------|--------|------|--------------|----------------------------------|------|
| Inquire on Detail B        | alances    |                                      |                            |              |                       |        |      | Saved Search | ORG Example 🗸 🗸                  | Done |
| ⊿ Search                   |            |                                      |                            |              |                       |        |      |              | GRG Example<br>FY Ing on Det Bal | Γ    |
| * Ledger or Ledger Set     | NC CASH US | <ul> <li>Agency</li> </ul>           | 1400 •                     | * Project    | All Project Values    | •      | •    |              | Month End Template               |      |
| * From Accounting Period   | Dec-24     | Budget Fund                          | All Budget Fund Values     | " Inter Fund | All Inter Fund Values | •      | •    |              | Baumanhan                        |      |
| To Accounting Period       | Dec-24     | Account                              | 53110000                   | Future 1     | All Future 1 Values   | •      | •    |              | Personalize                      |      |
| * Currency                 | USD        | <ul> <li>Agency Mgmt Unit</li> </ul> | All Agency Mgmt Unit Value | * Future 2   | All Future 2 Values   | •      | r    |              |                                  |      |
| * Currency Type            | Total      | Agency Program                       | All Agency Program Values  | ^ Future 3   | All Future 3 Values   | •      | •    |              |                                  |      |
| * Scenario                 | Actual     | Funding Source                       | All Funding Source Values  |              |                       |        |      |              |                                  |      |
|                            |            |                                      |                            |              |                       | Search | Sava |              |                                  |      |

North Carolina Office of the State Controller

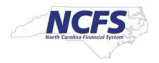

- 11. To **Delete** an existing saved search:
  - 1) Inquire on Detail Balances screen
  - 2) Select Personalize under saved search
  - 3) Select the saved search from the dropdown menu
  - 4) Click **Delete**

| Saved Search | QRG Example V      | Done | Search |                              |
|--------------|--------------------|------|--------|------------------------------|
|              | QRG Example        |      | Jearen | Personalize Saved Search ×   |
|              | FY Inq on Det Bal  |      |        | Saved searches Cards Example |
|              | FY24               |      |        | Nama                         |
|              | Month End Template |      |        | Set as Default               |
|              |                    |      |        | ок                           |
|              | Personalize        |      |        |                              |
|              |                    |      |        |                              |

- 12. To Edit the naming convention for an existing saved search:
  - 1) Inquire on Detail Balances screen
  - 2) Select Personalize under saved search
  - 3) Select the saved search from the dropdown menu
  - 4) Edit the Name and click OK

| Saved Search | QRG Example        | ✓ Done | Court I | -                       |         |
|--------------|--------------------|--------|---------|-------------------------|---------|
|              | QRG Example        |        | Pe      | ersonalize Saved Search | ×       |
|              | FY Ing on Det Bal  |        | 30      |                         | <br>ete |
|              | FY24               |        | N       |                         |         |
|              | Month End Template |        | Se      | et as Default           | ן נ     |
|              |                    |        |         |                         | ок      |
|              | Personalize        |        |         |                         |         |

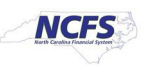

Note: This does not change your saved parameters, only the naming convention.

- 13. To **Update** the *parameters* on an existing search:
  - 1) Inquire on Detail Balances screen
  - 2) Update your parameters and select Save
  - 3) Name the same as the existing search you are updating
  - 4) Warning pop up Click OK to override old parameters.

| mt Unit Values | • | ^ Future 2 | All Future 2 Values                                                                  |  |
|----------------|---|------------|--------------------------------------------------------------------------------------|--|
| gram Values    | Ŧ | * Future 3 | All Future 3 Values                                                                  |  |
| urce Values    | • |            |                                                                                      |  |
|                |   |            | Search Save                                                                          |  |
|                |   |            | Create Saved Search ×                                                                |  |
|                |   |            | * Name QRG Example                                                                   |  |
|                |   |            | Set as Default                                                                       |  |
|                |   |            | ок                                                                                   |  |
|                |   |            | Warning                                                                              |  |
|                |   |            | A swed careb with the same OPG Evample already exists. Do you want to realize it?    |  |
|                |   |            | A saved search with the name Gros Example already exists, bu you want to replace it? |  |
|                |   |            | OK Cancel                                                                            |  |
|                |   |            |                                                                                      |  |
|                |   |            |                                                                                      |  |
|                |   |            |                                                                                      |  |

# Wrap-Up

Users can review all balances and corresponding transactions (deposits, disbursements, and transfers) using Inquire on Detail Balances screen. Drilldown functionality allows users to view additional details including original journals and payments. They can also save search parameters that are frequently used.

### Additional Resources

### Instructor Led Training (vILT)

• GL100: Journal Entry

### **Quick Reference Guides (QRG)**

- Cash Availability Report
- GL Inquiry Reviewing Balances in NCFS

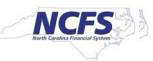